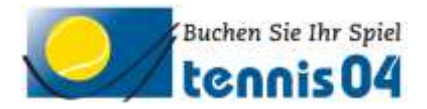

# **Online Buchungssystem:**

## Bedienungsanleitung für die einmalige Registrierung von Gästen

Das Online-Buchungssystem, das seit vielen Jahren bei namhaften Tennisanlagen im Einsatz ist, vereinfacht die Platzbuchung und erhöht den Kundenkomfort und wird über den Link <u>https://www.tennis04.com/hochhauser</u> aufgerufen.

Nach Aufruf von <u>https://www.tennis04.com/hochhauser</u> wechseln Sie über den Link "Online-Platzreservierung" auf den **Buchungskalender der aktuellen Woche**.

| KW 37/20      | 014 | >    | >       | Log   | gin / | Kont | akt    | י     | îenni   | scent  | er Ho | ochh | ause    | r        |       |      |        |         |            |         |         |       |          |       |         |
|---------------|-----|------|---------|-------|-------|------|--------|-------|---------|--------|-------|------|---------|----------|-------|------|--------|---------|------------|---------|---------|-------|----------|-------|---------|
|               | _   |      |         |       |       | ang  | emelde | t:+:  | Get     | ie zum | 8 4   | Sep  | lentber | ¥ 2      | on4 🛩 | Heut | 8.     | Fin     | lhre A     | eservie | irung m | elden | Sie sict | hitte | über de |
|               |     | Me.4 | I: Sept | Inter |       |      | Di-I   | Segte | vindesk |        |       | M    | 0. Sept | entiter. |       |      | Che. 1 | 1: Sept | ecentral . |         |         | FC1   | 2 Sept   | mber  |         |
|               | P11 | PI.2 | PLJ     | PI4   | P1.5  | 1.1  | P12    | Pt.3  | P1.4    | PL5    | P11   | P12  | P1.2    | PI.4     | PIS   | P1.1 | F1.2   | PL3     | P14        | PI.5    | PI1     | PL2   | P1.3     | P1.4  | PI.S    |
| 0.60 - 9.00   |     |      |         |       |       | 1    |        |       |         |        |       |      |         |          |       |      |        |         |            |         |         |       |          |       |         |
| 3.00 10.00    |     |      |         |       |       | 1    |        |       |         |        |       |      |         |          |       |      |        |         |            |         |         |       |          |       |         |
| 10:00 + 11:00 |     |      |         |       |       | -    |        |       |         |        |       |      |         |          |       |      |        |         |            |         |         |       |          |       |         |
| 11:00 12:00   |     |      |         |       |       |      | 1.     |       |         |        |       |      |         |          |       |      |        |         |            |         |         |       |          |       |         |

Wechseln Sie über den **Menüpunkt Login/Kontakt** durch einfaches Drücken der linken Maustaste auf den Anmeldeschirm (oder durch einfaches Drücken mit der linken Maustaste im Buchungskalender wird ebenfalls auf den Anmeldeschirm gewechselt).

#### Der Anmeldeschirm ist offen.

| Buchen Sie for Spiel mit<br>tennis04                                            | Zum ersten Mal beim<br>Tenniscenter Hochhauser?                                                                                                    | Durch einfaches<br>Drücken der linken<br>Maustaste auf den |
|---------------------------------------------------------------------------------|----------------------------------------------------------------------------------------------------|------------------------------------------------------------|
| Einstieg für registrierte Spieler                                               | Wenn Sie eine Stande truchen willen, dann ndaren Sie sich zuerst<br>bei um registricen)<br>Die Registrierung ist velz aufgeht und kontentige                                                                | Schalter                                                   |
| 8tte melden Sie sich mit fhrem<br>Nachnamen und Ihrem Passwort anl<br>Nachname: | För Fragen, Wänsche oder Krittis end wie für Sie über unser<br>Kontaktformular oder telefonsch umre 1650/2486639 erreichtigt.                                                                               | "jetzt registrieren"                                       |
| Passwort                                                                        | Kontaktformular                                                                                                    | öffnen Sie das                                             |
| Annielden                                                                       | Wir msuchen bereits registrierte Kunden sich nicht ein zweites mal<br>zu registrieren, siehdem den Schalter Kennwort vergeseen zu<br>wählen oder über unser Kontaktformelor mit uns Kontakt<br>aufzunehmen. | Registrierungsfenster.                                     |

#### Das Registrierungsfenster ist offen.

| Anrede:              | Frau                | 1     |                      |
|----------------------|---------------------|-------|----------------------|
| Name:                | Brandstätter        |       | Füllen Sie das       |
| Vomame:              | Sibylle             |       | I ulien Sie uas      |
| Verein, Firma, Team: | tennis04            |       | Registrierungsform   |
| Straße/HausNr.:      | Franz Jonas-Straße  | / 3/7 | volletändig aus und  |
| PLZ/Ort:             | 3130 / Herzogenburg |       | volistanuly aus unu  |
| Telefon:             | 02782 123456        | 1     | speichern Sie mit de |
| E-Mail:              | sibylle76@live.at   |       | Schalter Registrig   |
|                      |                     |       | Schaller "Registing  |

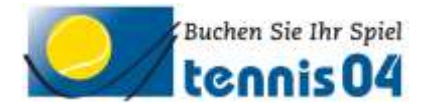

## **Folgendes Informations-Fenster erscheint:**

| Registrierung Erfolgreich |  |                                                               |  |  |  |  |  |  |
|---------------------------|--|---------------------------------------------------------------|--|--|--|--|--|--|
| 1                         |  | Vielen Dank für Ihre Registrierung!                           |  |  |  |  |  |  |
| l                         |  | Sie erhalten Ihre Benutzerdaten in wenigen Minuten per email. |  |  |  |  |  |  |
|                           |  | Ok                                                            |  |  |  |  |  |  |

# Sie erhalten folgende Email übermittelt und damit ist die Registrierung abgeschlossen.

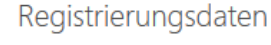

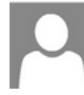

wm2620@aon.at (wm2620@aon.at) Der Kontaktliste hinzufügen An: Sibylle Brandstätter ×

Sehr geehrte Frau Sibylle Brandstätter

wir freuen uns Sie als Gast begrüßen zu dürfen. Sie können Ihr Spiel absofort über unser Online-System buchen.

Sie finden uns im Internet unter www.tennis04.com/hochhauser

Ihre Benutzerdaten lauten wie folgt:

Benutzername (Nachname): Brandstätter Passwort: Py68Ne

Falls Sie Fragen zur Reservierung haben, stehen wir Ihnen gerne telefonisch zur Verfügung. (Tel. 0650/2486639)

Mit sportlichen Grüssen Ihr Team des Tenniscenter Hochhauser

Viel Spaß beim Buchen der Tennisplätze.